# Oframework

# Installing Expansion Cards

Written By: Sandy Qualey-Dobson

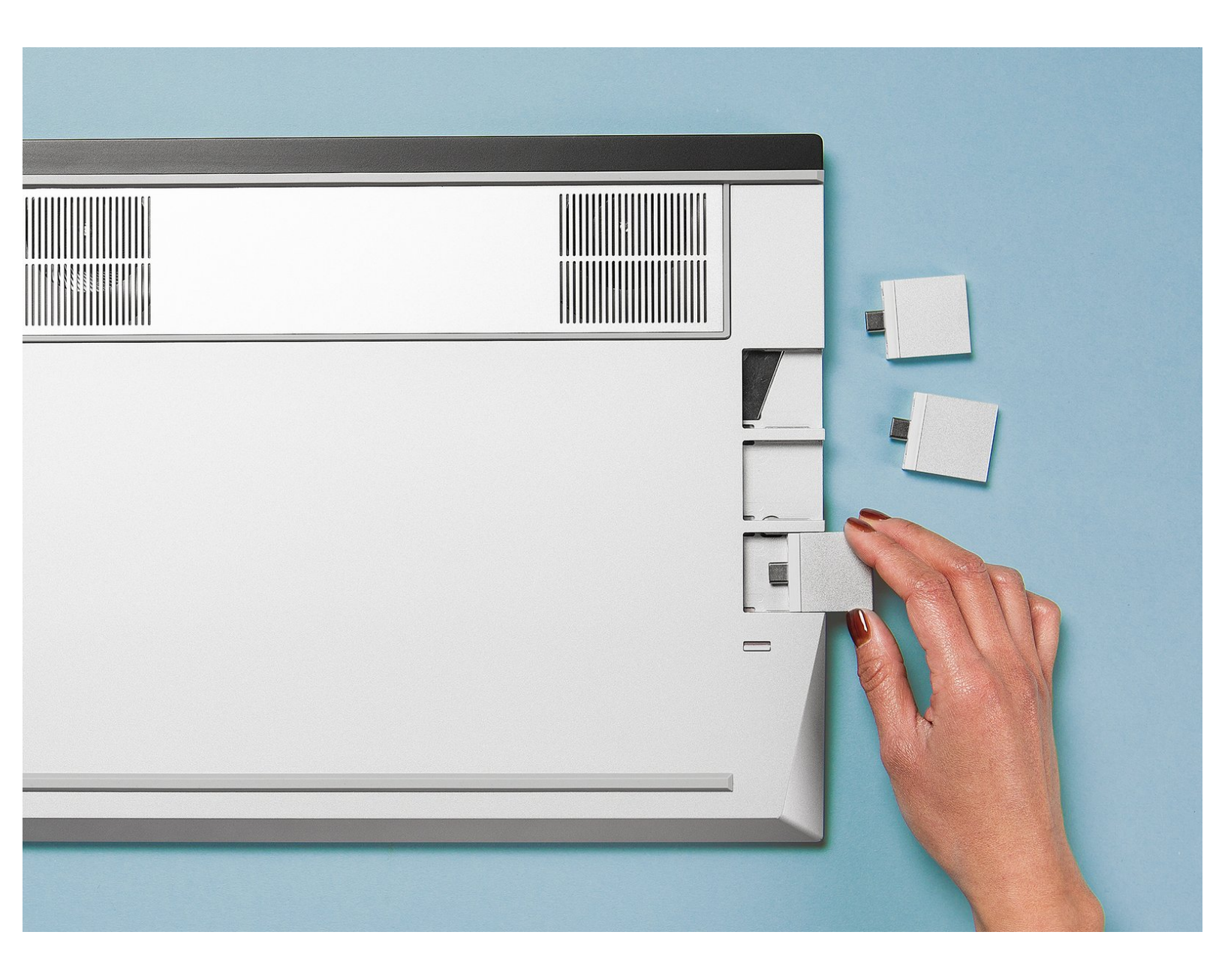

This document was generated on 2023-12-30 09:42:03 PM (MST).

## INTRODUCTION

This guide shows how to install Expansion Cards into your Framework Laptop 16. No tools are required to change the ports on your Framework Laptop 16, but you should pay close attention to this guide when choosing which cards to install in which slot, since not all cards will work in every slot.

This document was generated on 2023-12-30 09:42:03 PM (MST).

### Step 1 — Open the Expansion Card Latches

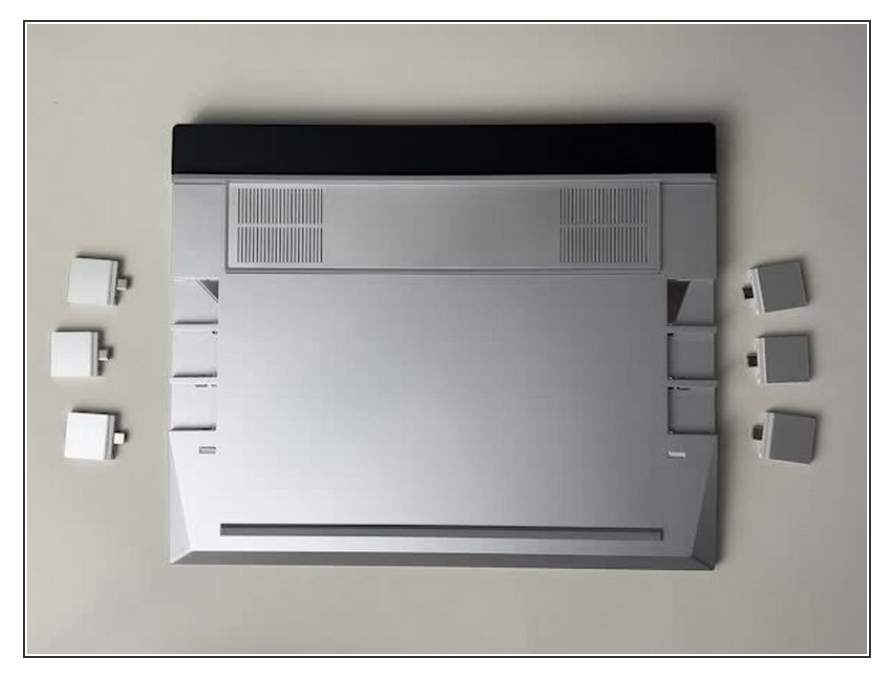

 Before inserting Expansion Cards, make sure that the Expansion Card Latches are open, these will appear red/orange when open and light grey when closed.

#### Step 2 — Insert the Expansion Cards

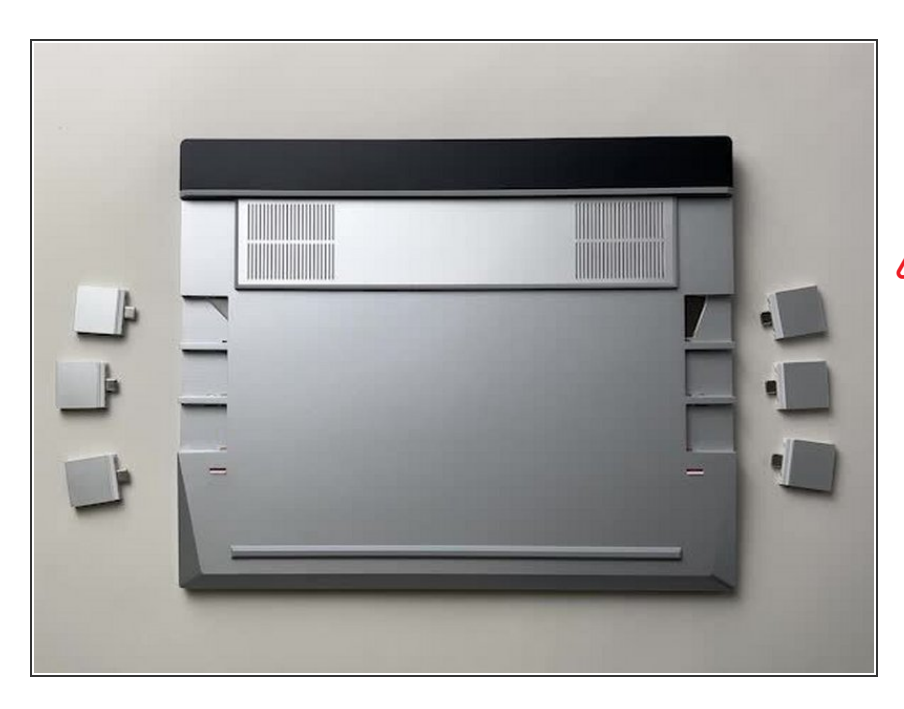

- Install the Expansion Cards as shown and once all are in place, close the Expansion Card Latches.
- Note that some Expansion Cards only function in certain slots, so please make sure to reference <u>this</u> article when choosing which slots to use.

This document was generated on 2023-12-30 09:42:03 PM (MST).